# ramco

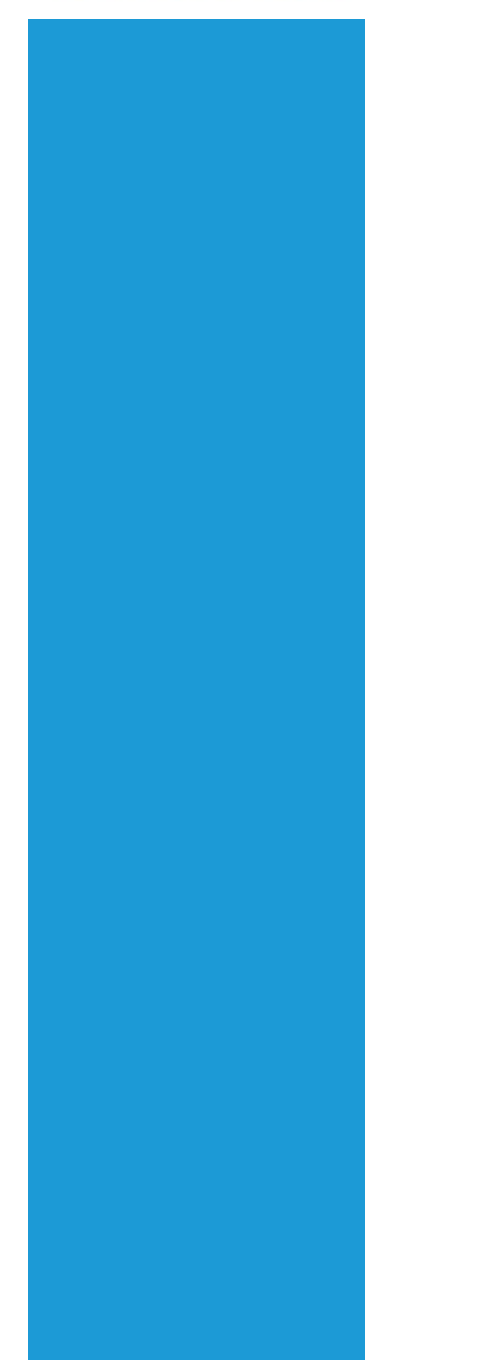

## **Ramco Aviation Solution**

## Version 5.7.6

## **Enhancement Notification**

Data Replication

### DISCLAIMER

#### ©2015 Ramco Systems Ltd. All rights reserved. All trademarks acknowledged.

This document is published by **Ramco Systems Ltd**. without any warranty. No part of this document may be reproduced or transmitted in any form or by any means, electronic or mechanical, for any purpose without the written permission of **Ramco Systems Limited**.

Improvements and changes to this text necessitated by typographical errors, inaccuracies of current information or improvements to software programs and/or equipment, may be made by Ramco Systems Limited, at any time and without notice. Such changes will, however, be incorporated into new editions of this document. Any hard copies of this document are to be regarded as temporary reference copies only.

The documentation has been provided for the entire Aviation solution, although only a part of the entire solution may be deployed at the customer site, in accordance with the license agreement between the customer and Ramco Systems Limited. Therefore, the documentation made available to the customer may refer to features that are not present in the solution purchased / deployed at the customer site.

## TABLE OF CONTENTS

| DATA RE | CPLICATION                                                       | . 4 |
|---------|------------------------------------------------------------------|-----|
| ABILITY | TO REPLICATE MASTER DATA ACROSS OPERATING UNITS OF AN ENTERPRISE | . 4 |
| Backg   | ground                                                           | . 4 |
| Chan    | ge Details                                                       | . 4 |
| Enabl   | ling Data Replication for the installation                       | . 4 |
| Centr   | al Data Replication Configurator                                 | . 4 |
| 1.      | Setup Operating Units for Data Replication                       | . 5 |
| 2.      | Setup Entities for Data Replication                              | . 7 |
| 3.      | Setup Data Elements for Replication                              | . 8 |
| 4.      | Setup Data Subscription for Recipient Unit                       | . 9 |
| 5.      | Setup Default Values for Data Elements                           | 10  |
| 6.      | Set options                                                      | 11  |
| 7.      | Initialize Operating Unit                                        | 12  |
| Data    | Replication Review                                               | 13  |
| 8.      | Review / Reinitiate Data Replication                             | 14  |
| Annex   | xure                                                             | 17  |

### **DATA REPLICATION**

#### Ability to replicate master data across operating units of an enterprise

Reference: AHBF-8675

#### Background

Business enterprise comprises of various functions, with operating relationships established among them. Large organizations may be structured as multiple operating units, with operating networks spanning these units. The operating units may be completely independent, or have some form of collaborative relationship among them, ranging from financial, operational or policy standardization. These operating units can also be distinct legal entities, geographically dispersed and are operationally independent. Large business enterprise envisage standardization of core functions administered across the various operating units, with an intent to establish common practices, reduce data definitions, inconsistencies and standard reporting.

Centralized master data management becomes inevitable in order to achieve standardization of functions across operating units. The business need w.r.t centralized master data management is in the context that if a master data set is configured by one or the centralized business unit, then another business unit requiring the same data set should not be required to re-do the masters, rather, re-use the available definitions. Data replication feature facilitates replication of master data across operating units.

#### **Change Details**

A new business process "Data Replication" is developed to share data among operating units. Data Replication business process comprise of two business components; **Central Data Replication Configurator** and **Data Replication Review**.

#### Enabling Data Replication for the installation

In the OU where **Central Data Replication Configurator** business component is deployed the option "Allow Data Replication across Companies?" needs to be set as "Yes". This option is available in the **Set Global Parameters** activity in the **Installation Parameter setup** business component under the **Finance Setup** business process. Only after enabling this option, Central Data Replication Configurator setup can be initiated.

#### **Central Data Replication Configurator**

Data Replication Configurator is the framework to setup, manage and control data sharing across operating units. Configurator setup involves the following; identifying the operating

units for data sharing, setting up entity level and data element level rules for replication and setting up options governing the replication process. It also facilitates identifying operating unit specific value (referred as Default Value) for certain data elements like Warehouse, Material Planner etc. that are unique for each operating unit. The framework has provisions to downgrade the central data replication rules for one or more data elements specific to an operating unit, as required for its business operations. Once the setup is completed, each operating unit needs to be initialized using the initialization process. Upon initialization of an operating unit the master data (identified through entities and data elements) will be replicated as per the replication rules. Post initialization, any new master data that is created or changes made to an existing master data record will be replicated to other operating units that are already initialized, then and there.

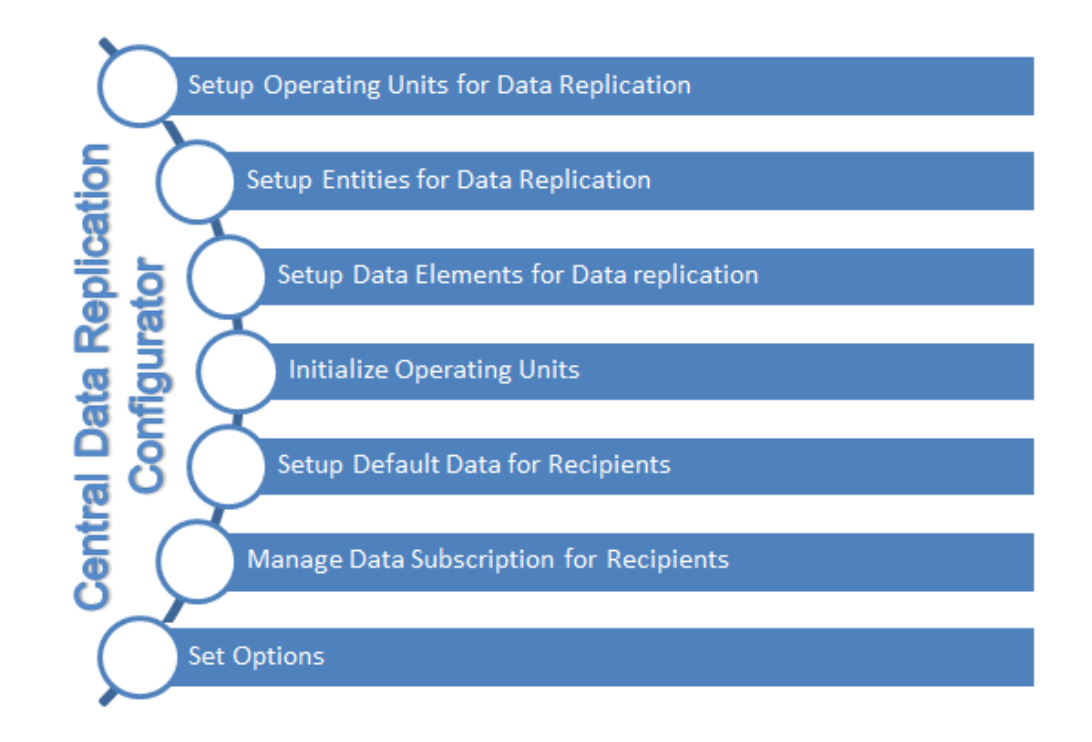

#### 1. Setup Operating Units for Data Replication

Setup Operating Units for Data Replication facilitates identification of Operating Units which are involved in the data replication process. This user interface lists all the operating units participating in data sharing model. It is also possible to add new operating units and replicate all the data which was created and is in use. If any of the operating unit needs to be removed from the data sharing process, then the operating unit can be inactivated. Once inactivated an operating unit cannot be activated again.

This activity can be launched from **Data Replication** business process and **Central Data Replication Configurator** component.

|    | Ę              | Setup                      | Operatin              | g Units for D | ata Replication | I                |                 |           |   |                             | ■≭₩□                    | ? 🖬 🗖    |
|----|----------------|----------------------------|-----------------------|---------------|-----------------|------------------|-----------------|-----------|---|-----------------------------|-------------------------|----------|
| -  | Confi<br>Activ | igurator Se<br>rity Wise S | tup Inprogr<br>itatus | ess           |                 |                  |                 |           |   |                             |                         |          |
|    | (              | Operating (                | Init Comple           | ted           |                 | Entity Completed | Data Element    | Completed |   | Data Subscription Completed | Default Data Inprogress |          |
| -  | Oper           | ating Uni                  | Details —             |               |                 |                  |                 |           |   |                             |                         |          |
| 44 | 4              | 1 - 2 /                    | 2 🕨 🕨                 | + 0 0 +       | a T T           |                  |                 |           | 7 | . LE 🗑 🗴 🖻 🕸 🗳 📮 💷 🛛 Al     | II                      | Q        |
| #  | E              | OU ID                      | OU Name               | Company Code  | Company Name    | Partner ID       | Subscription ID | Status    |   | Remarks                     | Initialized?            | Create   |
| 1  | E              | 5                          | NORWAY-               | NORWAY-CO     | NCO             | IT-5             | NR-1            | Active    | ~ |                             | Yes                     | DRUSE    |
| 2  | E              | 6                          | ITALY-BU              | ITALY-OU      | ITALY-OU        | IT-6             | IT-1            | Active    | * |                             | Yes                     | DRUSE    |
| 3  | E              |                            |                       |               |                 |                  |                 | Active    | ~ |                             |                         |          |
|    |                |                            |                       |               |                 |                  |                 |           |   |                             |                         |          |
|    |                |                            |                       | 4             |                 |                  |                 | Save      |   |                             |                         | Þ        |
|    |                |                            |                       | 4             |                 |                  |                 | Save      |   |                             |                         | •        |
|    |                |                            |                       | 4             |                 | Setup Ope        | erating Unit    | Save      |   |                             |                         | <b>b</b> |
|    |                |                            |                       | 4             |                 | Setup Ope        | erating Unit    | Save      |   |                             |                         |          |
|    |                |                            |                       | 4             |                 | Setup Ope        | erating Unit    | Save      |   |                             |                         |          |
|    |                |                            |                       |               |                 | Setup Ope        | erating Unit    | Save      |   |                             |                         |          |

#### Activity Wise Setup Status

Setting up of configurator involves setting up of various activities i.e., setting up operating units, entities, data elements, default value and subscriber level replication strategy, of the configurator business component. Activity status can be any one of the following:

- Pending: Signifies the activity setup has not started.
- Inprogress: Signifies the activity setup is Inprogress.
- **Completed:** Signifies the activity setup is completed.

**Configurator Setup:** Refers to the overall status of the configurator setup across all activities. If all the activities involved in the setup process are completed then overall configurator setup can be updated as "Completed" from "Inprogress" by selecting the option "Configurator Setup Completed?" as "Yes" in the Set Options activity under Central Data Replication Configurator business component. This option is primarily given to facilitate administrator to review the setup, make necessary changes if required and then mark it as completed.

#### How to Setup Operating Units for Data Replication?

- Launch the Activity "Setup Operating Units for Data Replication" from Data Replication business process and "Central Data Replication Configurator" component.
- ii. On launch of the screen, enter the "OU ID" of the operating units participating in data sharing, Status should be "Active" and click on Save.

Note:

- a. Ensure that the OU ID entered is same as the OU ID configured during deployment.
- b. Ensure that OU ID and Subscription ID are unique.

#### 2. Setup Entities for Data Replication

The entities that need to be replicated are identified in **Setup Entities for Data Replication** activity. For example, Part, Supplier, Customer etc., are listed as entities. The list of entities that are available for replication will be displayed in the multiline. Against each entity select a value for the field "Replication Strategy". This can be any one of; Initial, Full or None. For entities that needs to be replicated, replication strategy should be set as "Initial" or "Full" as required for the business. If the Replication Strategy is chosen as "Initial" then for all the corresponding data elements of the entity at best the replication strategy can be set as "Initial". Whereas if it is "Full", Data Element level replication strategy for the entity can be set as "Initial" or "Full" etc., as permitted. If an entity need not be replicated then the strategy needs to be chosen as "None".

| k –  | D)    | Setup Entities f | or Data Replication                     |                      |               |                                 | = x                            | ● □ ← '    | ? 🗟 🕻 |
|------|-------|------------------|-----------------------------------------|----------------------|---------------|---------------------------------|--------------------------------|------------|-------|
|      |       | C-10-1-          | Entity Setup Complete                   | d                    |               | Replication Entities Governed a | at Enterprise Level            |            |       |
| -)-5 | earc  | i Criteria       | Functional Area All                     | V                    | Search        | Enti                            | y All<br>Show Related Entities |            |       |
| E    | ntity | Details          |                                         |                      |               |                                 |                                |            |       |
| 44   | •     | 1 - 10 / 476 🕨   |                                         |                      |               |                                 | 😑 🔟 🛛 All                      | •          | J     |
| #    |       | Functional Area  | Entity                                  | Replication Strategy | Error Message | Entity Related to               | Data Element Setup Status      | Created By | Ren   |
| 1    |       | Finance          | ARD - Additional Account                | Full 🗸               |               | ARD - Usage Event Mapping       | Completed                      | DRUSER     |       |
| 2    |       | Finance          | ARD - Cons. A/c Definition for Aircraft | Full 🗸               |               |                                 | Completed                      | DRUSER     | test  |
| 3    |       | Finance          | ARD - Cons. A/c Definition for Shop     | Full 🗸               |               |                                 | Completed                      | DRUSER     | test  |
| 4    |       | Finance          | ARD - Item Account                      | Full 🗸               |               |                                 | Completed                      | DRUSER     | test  |
| 5    |       | Finance          | ARD - Payables Account                  | Full 🗸               |               |                                 | Completed                      | DRUSER     | test  |
| 6    |       | Finance          | ARD - Receivables Account               | Full 🗸               |               |                                 | Completed                      | DRUSER     | test  |
| 7    |       | Finance          | ARD - Sale Definition                   | Full 🗸               |               |                                 | Completed                      | DRUSER     | test  |
| 8    |       | Finance          | ARD - Service Sale Definition           | Full 🗸               |               |                                 | Completed                      | DRUSER     | test  |
| 9    |       | Finance          | ARD - Usage Event Mapping               | Full 🗸               |               |                                 | Pending                        | DRUSER     | test  |
| 10   |       | Finance          | ARD - Usage ID                          | Full 🗸               |               | ARD - Additional Account        | Pending                        | DRUSER     | test  |
|      |       |                  |                                         | 4                    |               |                                 |                                |            |       |
|      |       |                  |                                         |                      |               |                                 |                                |            |       |
|      |       |                  |                                         |                      | Save          |                                 |                                |            |       |
|      |       |                  |                                         |                      | Saire         |                                 |                                |            |       |
|      |       |                  |                                         |                      |               |                                 |                                |            |       |
|      |       |                  |                                         |                      | $\leq$        |                                 |                                |            |       |
|      |       |                  | Save                                    | s the Entity le      |               |                                 |                                |            |       |
|      |       |                  | Guve                                    |                      |               |                                 |                                |            |       |
|      |       |                  | replic                                  | ation strategy       | /             |                                 |                                |            |       |
|      |       |                  |                                         |                      |               |                                 |                                |            |       |
|      |       |                  |                                         |                      |               |                                 |                                |            |       |
|      |       |                  |                                         |                      |               |                                 |                                |            |       |

- "Replication Entities Governed at" will be displayed as "Enterprise Level". This identifies that the Entities identified for replication will be replicated among all the operating companies participating in data sharing arrangement.
- Data Element Setup Status represents the status of data element setup corresponding to the entity. It can be Pending, Inprogress or Completed. If the entity is not participating in replication then, Data Element Setup Status will be "Not Applicable".

Also if an entity needs to be replicated, then all the entities related to the entity needs to be replicated. Entity Related To will display the dependent entity information. For example, if a part needs to be replicated, then the UOM should also be replicated as it is a dependent entity.

#### How to Setup Entities for Data Replication?

- i. Launch the Activity "Setup Entities for Data Replication" from Data Replication business process and "Central Data Replication Configurator" component.
- ii. On launch of the screen, select the search criteria and click on search. System will display the entities in the multiline.
- iii. Select the replication strategy and click "Save" button. It is also possible to export the contents to excel and import the file setting the replication strategy.

#### 3. Setup Data Elements for Replication

This activity facilitates identification of replication strategy at the data element level corresponding to the entities that are identified for replication. Data Element is a logical group of individual constituent data, for example, Data Element "Shelf Life Details" has the following constituents; Shelf Life Unit, Designed Shelf Life, Minimum Shelf Life, Alert Value, Shelf Life Extendable?. Against each data element, permitted strategies are displayed, which can be any one or combination of Full, Full condition, Initial, None or Default Value that is possible. If a data element is specific to operating company i.e., cannot be set globally, then the permitted strategy for the data element will only be "Default Value". Replication strategy for a data element, "Modifiable?" flag can be selected if the replication strategy is allowed to be modified i.e., downgraded, for specific operating units. This activity can be launched from "Data Replication" business process and "Central Data Replication Configurator" component.

| *                  | D                                                      | Setup Data Elem   | ents for Rep | lication               |                        |                      |                      |                         |              |     | ≠ = | ≓ + | · ? | Č K         |
|--------------------|--------------------------------------------------------|-------------------|--------------|------------------------|------------------------|----------------------|----------------------|-------------------------|--------------|-----|-----|-----|-----|-------------|
|                    | ieard                                                  | h Criteria        | Data Eleme   | ent Setup Completed    |                        |                      |                      |                         |              |     |     |     |     |             |
|                    |                                                        | Eunctional An     | ea Materials | F                      | ntity Part             |                      | •                    | Show Related Entiti     | Data Element | All |     |     |     |             |
|                    |                                                        | T directorial Art | Patentino    |                        | nercy nerce            | Sourch               | E Show               | Indefined Data Elements | Group        | 01  |     |     |     |             |
|                    | )ata B                                                 | lement Details    |              |                        |                        | Search               | Show                 | Indenned Data Elements  |              |     |     |     |     |             |
| Ě                  | -                                                      |                   |              |                        |                        |                      |                      |                         |              |     |     |     |     | -           |
|                    | <ul> <li>&lt; 1 - 10 / 117 → ⇒ + □ ○ ○ ▼ ▼.</li> </ul> |                   |              |                        |                        |                      |                      | YFRXX                   |              | All |     |     |     | Q           |
| #                  |                                                        | Functional Area   | Entity       | Data Element Group     | Data Element           | Permitted Strategies | Replication Strategy | Modifiable?             | Remarks      |     |     |     | E   | irror Messa |
| 1                  |                                                        | Materials         | Attribute    | Attribute Information  | Attribute Code         | Initial, Full        | Full V               |                         |              |     |     |     |     |             |
| 2                  |                                                        | Materials         | Attribute    | Attribute Information  | Attribute Status       | Initial, Full        | Full V               |                         |              |     |     |     |     |             |
| 3                  |                                                        | Materials         | Part         | Additional Informatio  | Other Part Nos         | None, Initial, Full  | None v               |                         |              |     |     |     |     |             |
| 4                  |                                                        | Materials         | Part         | Additional Informatio  | Other Part Nos Remar   | None, Initial, Full  | Full V               |                         |              |     |     |     |     |             |
| 5                  |                                                        | Materials         | Part         | Additional Informatio  | Part Additional Refere | None, Initial, Full  | Full V               |                         |              |     |     |     |     |             |
| 6                  |                                                        | Materials         | Part         | Additional Informatio  | Part Additional Kerere | None, Initial, Full  | Full V               |                         |              |     |     |     |     |             |
| ·                  |                                                        | Materials         | Part         | Basic Part Information | Category               | Initial, Full        | Full V               |                         |              |     |     |     |     |             |
| 8                  |                                                        | Materials         | Part         | Basic Part Information | Conditional Alternate  | None, Initial, Full  | Full V               |                         |              |     |     |     |     |             |
| 9                  |                                                        | Materials         | Part         | Basic Part Information | Direct Alternate Part  | None Initial Full    | Full Condition       |                         |              |     |     |     |     |             |
| 10                 |                                                        | materials         | Pdft         | basic Part Information | Direct Alternate Part  | None, Inicial, Full  | ruii 🗸               |                         |              |     |     |     |     |             |
|                    |                                                        |                   |              |                        | 4                      |                      |                      |                         |              |     |     |     |     | ÷           |
| _                  |                                                        |                   |              |                        |                        |                      |                      |                         |              |     |     |     |     |             |
| Get                | Repl                                                   | ication Strategy  |              |                        |                        | Save                 |                      |                         |              |     |     |     |     |             |
|                    |                                                        |                   |              |                        |                        | /                    |                      |                         |              |     |     |     |     |             |
|                    |                                                        |                   | _            |                        | $\sim$                 |                      |                      |                         |              |     |     |     |     |             |
|                    |                                                        |                   |              |                        |                        |                      |                      |                         |              |     |     |     |     |             |
|                    |                                                        |                   |              | Saves the Da           | la                     |                      |                      |                         |              |     |     |     |     |             |
|                    |                                                        |                   |              | element level          |                        |                      |                      |                         |              |     |     |     |     |             |
|                    |                                                        |                   |              | replication str        | vnote                  |                      |                      |                         |              |     |     |     |     |             |
| Tepicalori sualegy |                                                        |                   |              |                        |                        |                      |                      |                         |              |     |     |     |     |             |
|                    |                                                        |                   |              |                        |                        |                      |                      |                         |              |     |     |     |     |             |
|                    |                                                        |                   |              |                        |                        |                      |                      |                         |              |     |     |     |     |             |

#### How to Setup Data Element?

- i. Launch the Activity "Setup Data Element for Replication" from Data replication business process and "Central Data Replication Configurator" component.
- ii. On launch of the screen, select the search criteria and click on search.
- iii. Select the Replication Strategy and if required "Modifiable?" flag for all the Data Elements and click "Save" button.

#### 4. Setup Data Subscription for Recipient Unit

This activity facilitates downgrading of replication strategy at the data element level for specific operating unit as required. Hierarchy of replication status is as follows; Full, Full condition, Initial and None, as allowed for the data element i.e., permitted strategies. For example, if the central replication strategy selected for a data element is "Full" then it can be downgraded to "Initial". However, it is not possible to upgrade replication strategy i.e., Initial cannot be modified as Full at operating unit level. This activity can be launched from "Data Replication" business process and "Central Data Replication Configurator" component.

| *  | B Manage Data Subscription for Recipients |                        |                 |                              |                                           |                        |                         |                             |                      |         |  |   |
|----|-------------------------------------------|------------------------|-----------------|------------------------------|-------------------------------------------|------------------------|-------------------------|-----------------------------|----------------------|---------|--|---|
|    |                                           | Recipient              | t Unit 🛛 IT-1 🔻 |                              |                                           |                        |                         | Data Subscription Completed |                      |         |  |   |
|    | earc                                      | h Criteria             |                 |                              |                                           |                        |                         |                             |                      |         |  |   |
|    |                                           | Functional Area Materi | ials 🔻          |                              | Entity Part                               |                        | •                       | Show Related Entities Data  | a Element Group All  |         |  | • |
|    |                                           |                        |                 |                              |                                           |                        | Search                  |                             |                      |         |  |   |
|    | ata I                                     | lements Details        |                 |                              |                                           |                        |                         |                             |                      |         |  |   |
| 44 | 4                                         | 1 - 10 / 62 🕨 👐        | + 0 0 0         | T Tx                         |                                           |                        |                         |                             | All                  | T       |  | Q |
| #  |                                           | Functional Area        | Entity          | Data Element Group           | Data Element                              | Central Repl. Strategy | Permitted Strategies    | Modifiable?                 | Replication Strategy | Remarks |  |   |
| 1  |                                           | Materials              | Part            | Basic Part Information       | Category                                  | Full                   | Initial, Full           | No                          | Full 🗸               |         |  |   |
| 2  |                                           | Materials              | Part            | Basic Part Information       | Conditional Alternate                     | Full                   | None, Initial, Full     | No                          | Full 🗸               |         |  |   |
| 3  |                                           | Materials              | Part            | Basic Part Information       | Conditional Alternate                     | Full Condition         | Initial, Full Condition | No                          | Full Condition       |         |  |   |
| 4  |                                           | Materials              | Part            | Basic Part Information       | Direct Alternate Part                     | Full                   | None, Initial, Full     | No                          | Full 🗸               |         |  |   |
| 5  |                                           | Materials              | Part            | Basic Part Information       | Direct Alternate Part S                   | Full Condition         | Initial, Full Condition | No                          | Full Condition 🗸     |         |  |   |
| 6  |                                           | Materials              | Part            | Basic Part Information       | Kit Composition                           | Full Condition         | Initial, Full Condition | No                          | Full Condition       |         |  |   |
| 7  |                                           | Materials              | Part            | Basic Part Information       | Kit Composition Rema                      | Full                   | None, Initial, Full     | No                          | Full 🗸               |         |  |   |
| 8  |                                           | Materials              | Part            | Basic Part Information       | Kit Information                           | Full                   | None, Initial, Full     | No                          | Full 🗸               |         |  |   |
| 9  |                                           | Materials              | Part            | Basic Part Information       | Kit Information Remar                     | Full                   | None, Initial, Full     | No                          | Full 🗸               |         |  |   |
| 10 |                                           | Materials              | Part            | Basic Part Information       | Misc Part Details                         | Full                   | None, Initial, Full     | No                          | Full 🗸               |         |  |   |
|    |                                           |                        |                 |                              |                                           |                        |                         |                             |                      |         |  |   |
|    |                                           |                        |                 |                              |                                           | 4                      |                         |                             |                      |         |  | • |
|    |                                           |                        |                 | Saves<br>stratec<br>unit lev | the replication<br>by at recipient<br>vel | on<br>t                | Save                    |                             |                      |         |  |   |

#### How to Setup Data Element Subscription for each Recipient Unit

- i. Launch the Activity "Setup Data Element Subscription for Recipient Unit" from Data replication business process and "Central Data Replication Configurator" component.
- ii. On launch of the screen, select the Recipient Unit for whom replication strategy for one or more data elements needs to be down graded
- iii. Select search criteria and click on search.
- iv. Downgrade the Replication strategy as required and click "Save" button.

#### 5. Setup Default Values for Data Elements

Setup Default Values for Data Elements facilitates setting up of default values for Data Elements that are specific to each operating company. Some data elements like Material Planner, Warehouse are specific to an operating unit at the same time it is required for replication of entities like Part for example. This activity can be launched from "Data Replication" business process and "Central Data Replication Configurator" component.

| *  | D                                       | Setup Default D | ata for Recipier   | its                  |                      |                     |            |    |               |                    | = _;       |   | + ' | ? [ | ¢ K |
|----|-----------------------------------------|-----------------|--------------------|----------------------|----------------------|---------------------|------------|----|---------------|--------------------|------------|---|-----|-----|-----|
|    |                                         | Recipie         | nt Unit NR-1 🔻     |                      |                      |                     |            |    |               | Default Data Setup | Inprogress |   |     |     |     |
|    | earc                                    | h Criteria      |                    |                      |                      |                     |            |    |               |                    |            |   |     |     |     |
|    |                                         | Function        | nal Area Materials | T                    |                      | Entit               | y All 🔻    |    |               | Data Element Group | All 🔻      |   |     |     |     |
|    | Default Data Details                    |                 |                    |                      |                      |                     |            |    |               |                    |            |   |     |     |     |
|    |                                         |                 |                    |                      |                      |                     |            |    |               |                    |            |   |     |     |     |
| 44 | •                                       | 1 - 4 / 4 > >>  | +0001              | Γ T <sub>x</sub>     |                      |                     |            | 14 |               | III AII            |            | • | _   | _   | Q   |
| #  |                                         | Functional Area | Entity             | Data Element Group   | Data Element         | Constituents        | Mandatory? |    | Value         | Remarks            |            |   |     |     |     |
| 1  |                                         | Materials       | Part               | Maintenance Informat | Planner Code         | Planner Code        | Yes        |    | 10119         |                    |            |   |     |     |     |
| 2  |                                         | Materials       | Part               | Planning Information | Material Controller  | Material Controller | Yes        |    | 12111         |                    |            |   |     |     |     |
| 3  |                                         | Materials       | Part               | Planning Information | Warehouse Informatio | Derault warehouse   | Yes        |    | Whith has ser |                    |            |   |     |     |     |
| 5  | 1                                       | Hatemais        | Part               | Fidining thronnation | warehouse miormatio  | Sourcing wateriouse | ies        |    | winigraei     |                    |            |   |     |     |     |
| 5  |                                         |                 |                    |                      |                      |                     |            |    |               |                    |            |   |     |     |     |
|    |                                         |                 |                    |                      |                      |                     |            |    |               |                    |            |   |     |     |     |
|    |                                         |                 |                    |                      |                      |                     |            |    |               |                    |            |   |     |     |     |
|    |                                         |                 |                    |                      |                      | 4                   |            |    |               |                    |            |   |     |     | •   |
|    |                                         |                 |                    |                      |                      |                     | Save       |    |               |                    |            |   |     |     |     |
|    | Save the default data for the recipient |                 |                    |                      |                      |                     |            |    |               |                    |            |   |     |     |     |

#### How to Setup Default Values for each operating Unit?

- i. Launch the Activity "Setup Default Values for Data Elements" from Data replication business process and "Central Data Replication Configurator" component.
- ii. On launch of the screen, select the Recipient Unit for which Default Value needs to be provided.
- iii. Select search criteria as required and click the "Search" button. System will display the Data Elements for which default value needs to be set.
- iv. Enter the Default Value and click "Save" button.

#### 6. Set options

The Set options involved in data replication are available in Business Process "Data Replication", "Central Data Replication Configurator" component and "Set Options" activity. The Set options are broadly classified under the two categories "Entity Status for Replication" and "Configurator Setup".

#### **Configurator Setup**

The options under the category "Configurator Setup" enables the organization to make configuration level modifications required. The following options are available.

| Parameter                | Description                                                   | Permitted Values         |
|--------------------------|---------------------------------------------------------------|--------------------------|
| Configurator Setup       | This option can be used to indicate if Configurator Setup is  | Enter '0' for 'No' , '1' |
| Completed?               | completed. This option needs to be set as "Yes" after         | for 'Yes'                |
|                          | completing the set up process and prior to initialization.    |                          |
| Allow modification of    | This option can be used to indicate if modification of data   |                          |
| Data Replication Setup   | replication setup is allowed after completion of Configurator | Enter '0' for 'No' , '1' |
| even if the Configurator | setup. This option can be used to stop user from modifying    | for 'Yes'                |
| Setup is "Completed"?    | setup it it's already in completed status.                    |                          |

#### **Entity Status for Replication**

The options under the category "Entity Status for Replication" enable the organization to define the status of the replicated entities that needs to be updated after successful replication in all the recipient units.

| Parameter                      | Description                                              | Permitted Values        |
|--------------------------------|----------------------------------------------------------|-------------------------|
| Reference Status of Entity     | This option allows the Reference Status of Customer to   | Enter '1' for 'Active', |
| "Customer"                     | be updated as "Active" or "Inactive" post replication.   | '2' for 'Inactive'      |
| Operational Status of Entity   | This option allows the Operational Status of Customer to | Enter '1' for 'Active', |
| "Customer"                     | be updated as "Active" or "Inactive" post replication.   | '2' for 'Inactive'      |
|                                |                                                          |                         |
| Status of Entity "Supplier"    | This option allows the Status of Supplier to be updated  | Enter '1' for 'Active', |
|                                | as "Active" or "Inactive" post replication.              | '2' for 'Inactive'      |
| Config. Status of Entity "Part | This option allows the Config. Status of Part            | Enter '1' for 'Fresh',  |
| Configuration"                 | Configuration to be updated as "Fresh" or "Approved"     | '2' for 'Approved'      |
|                                | post replication.                                        |                         |
| Config. Status of Entity       | This option allows the Config. Status of Model           | Enter '1' for 'Fresh',  |
| "Model Configuration"          | Configuration to be updated as "Fresh" or "Approved"     | '2' for 'Approved'      |
|                                | post replication.                                        |                         |
| Status of Entity "Part         | This option allows the Status of Part Program to be      | Enter '1' for 'Fresh',  |
| Program"                       | updated as "Fresh" or "Active" post replication.         | '2' for 'Active'        |
| Status of Entity "Model        | This option allows the Status of Model Program to be     | Enter '1' for 'Fresh',  |
| Program"                       | updated as "Fresh" or "Active" post replication.         | '2' for 'Active'        |

#### 7. Initialize Operating Unit

This activity facilitates initialization of operating units. It is required to initialize operating units to facilitate data replication. During initialization system ensures that entities that are identified for replication are not defined already in the operating unit. Also upon initialization, all the data from the source operating unit will be replicated to the operating unit that is initialized. Once an operating unit is initialized, any new master data created in the source

operating unit or modification of any master record will be propagated. This activity can be launched from "Data Replication" business process and "Central Data Replication Configurator" component.

| *     | Initialize Operating Unit     Image: Comparison of the second second secon |                 |                       |         |                  |                 |                |   |  |  |
|-------|----------------------------------------------------------------------------------------------------|-----------------|-----------------------|---------|------------------|-----------------|----------------|---|--|--|
| - Ope | rating Unit Details                                                                                                    |                 |                       |         |                  |                 |                |   |  |  |
| 44    | <pre>1 -2/2 &gt; &gt;&gt; +</pre>                                                                                                    | O O O T T.      |                       |         | ▶ <u>□</u> 및 × ( | 로 🖄 🍽 🖷 💷 🛛 All | •              | Q |  |  |
| #     | Company Name                                                                                                    | Subscription ID | Initialization Status | Remarks |                  | Error Message   | Initialized By |   |  |  |
| 1     | NCO                                                                                                    | NR-1            | Initialized           |         |                  |                 |                |   |  |  |
| 2     | ITALY-OU                                                                                                    | IT-1            | Initialized           |         |                  |                 |                |   |  |  |
| 3     |                                                                                                    |                 |                       |         |                  |                 |                |   |  |  |
|       |                                                                                                    |                 |                       |         |                  |                 |                |   |  |  |
|       |                                                                                                    |                 |                       |         |                  |                 |                |   |  |  |
|       |                                                                                                    |                 |                       |         |                  |                 |                |   |  |  |
|       |                                                                                                    |                 |                       |         |                  |                 |                |   |  |  |
|       |                                                                                                    |                 | 4                     |         |                  |                 |                |   |  |  |
|       |                                                                                                    |                 |                       |         |                  |                 |                | , |  |  |
|       |                                                                                                    |                 |                       | Initia  | ize              |                 |                |   |  |  |
|       | Initialize a new<br>Operating unit                                                                                                    |                 |                       |         |                  |                 |                |   |  |  |

#### How to Initialize Operating Unit?

- i. Launch the Activity "Initialize New Operating Company".
- ii. Select the operating unit and click on "Initialize" button.

#### **Data Replication Review**

Data Replication Review business component facilitates operating units to review the replicated data and reinitiate replication if replication had failed because of any data inconsistencies etc.

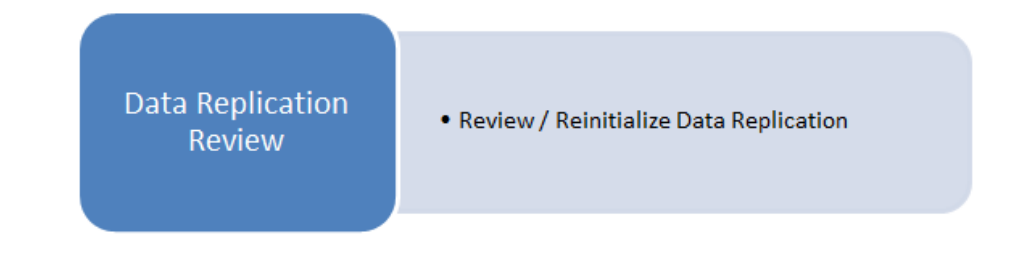

#### 8. Review / Reinitiate Data Replication

Review / Reinitiate Data Replication facilitates the user to review any data replicated. This screen can be used by the source unit to review the status of the data propagation across participating operating units. Recipient Unit can review the status of the incoming data from the Source Unit. Recipient Unit can re-initiate the unsuccessful data propagation after clearing the exceptions. Recipient Units can review and mark the replicated records as reviewed, if required. Typically all the entities that are replicated after initialization will be displayed in this screen. This activity can be launched from "Data Replication" business process and "Data Replication Review" component.

| *  | D                                                                                                    | Review / Reinitiate Data | Replication |                  |                    |                  |                    | <b>=</b> 2 | ≠ = ¤ ← ? ⊡ □ | ĸ |
|----|----------------------------------------------------------------------------------------------------|--------------------------|-------------|------------------|--------------------|------------------|--------------------|------------|---------------|---|
|    | From / To Date     24/08/2015     Image: Constraint of the second second |                          |             |                  |                    |                  |                    |            |               |   |
|    | Search Results                                                                                                    |                          |             |                  |                    |                  |                    |            |               |   |
| 44 | •                                                                                                    | 1 - 10 / 59537 > >> +    |             |                  |                    |                  |                    | All        | ۵ 🔻           | 2 |
| #  |                                                                                                    | Functional Area          | Entity      | Entity #         | Entity Description | Replication Mode | Replication Status | Reviewed?  | Comments      |   |
| 1  |                                                                                                    | Materials                | Part        | 213:244-001_T123 |                    | New              | Success            | 1          |               |   |
| 2  |                                                                                                    | Materials                | Part        | 213:244-001_T124 |                    | New              | Pending            | 20 C       |               |   |
| 3  |                                                                                                    | Materials                | Part        | 213:244-001_T125 |                    | New              | Success            | 8          |               |   |
| 4  |                                                                                                    | Materials                | Part        | 213:244-001_T126 |                    | New              | Success            |            |               |   |
| 5  |                                                                                                    | Materials                | Part        | 213:244-001_T127 |                    | New              | Success            |            |               |   |
| 6  |                                                                                                    | Materials                | Part        | 213:244-001_T128 |                    | New              | Success            |            |               |   |
| 7  |                                                                                                    | Materials                | Part        | 213:244-001_T129 |                    | New              | Success            |            |               |   |
| 8  |                                                                                                    | Materials                | Part        | 213:244-001_T130 |                    | New              | Success            |            |               |   |
| 9  |                                                                                                    | Materials                | Attribute   | UT_ATTCODE       |                    | New              | Failure            | 8          |               |   |
| 10 |                                                                                                    | Materials                | Attribute   | ATT_MLTOU        |                    | New              | Success            | <b>2</b>   |               |   |
|    |                                                                                                    |                          |             |                  | 4                  |                  |                    |            | Þ             |   |
| _  | Save Reinitiate                                                                                                    |                          |             |                  |                    |                  |                    |            |               |   |
|    | Saves the reviewed information Reinitiates the replication process                                                                                                    |                          |             |                  |                    |                  |                    |            |               |   |
|    |                                                                                                    |                          |             |                  |                    |                  |                    |            |               |   |

### Point of Replication

Point of replication of entities are provided in the below table.

| Functional<br>Area | Entitud                 | Replica                                                   | ation Condition                                                     |
|--------------------|-------------------------|-----------------------------------------------------------|---------------------------------------------------------------------|
| Area               | Entity                  | Creation                                                  | Modification                                                        |
| Maintenance        | Model<br>Configuration  | On Approval of the zeroth revision of Model configuration | On subsequent approval of Model<br>configurations revision          |
| Maintenance        | Part Configuration      | On Approval of the zeroth revision of Part configuration  | On subsequent approval of Part<br>configurations revision           |
| Maintenance        | Part Program            | On Authorization of zeroth revision<br>of Part Program    | n subsequent approval of Part Programs revision                     |
| Maintenance        | Model Program           | On Authorization of zeroth revision<br>of Model Program   | On subsequent approval of Model Programs revision                   |
| Maintenance        | Maintenance Task        | On Authorization of Task                                  | When any value is modified or on subsequent revision authorization. |
| Materials          | Part                    | On Activation of Planning Status of the Part.             | When any value is modified.                                         |
| Materials          | Supplier                | On Activation of Supplier Status of the supplier.         | When any value is modified.                                         |
| Materials          | Numbering Type          | When transactions are mapped to the Numbering Type.       | When any value is modified.                                         |
| Finance            | Chart of Accounts       | On successful inclusion of the<br>Account Codes           | When any value is modified.                                         |
| Sales              | Customer                | On activation of Operational Status of the Customer.      | When any value is modified.                                         |
| Sales              | Part Pricelist          | On Activation of Part Pricelist                           | On Activation of Part Pricelist revision<br>Number                  |
| Sales              | Service Pricelist       | On Activation of Service Pricelist                        | On Activation of Service Pricelist revision number                  |
| Common             | Quick Codes             | When the Quick Code is activated.                         | When any value is modified.                                         |
| Common             | Set Options             | When Set Option value is entered                          | When any option value is modified.                                  |
| Common             | Other small<br>entities | When the Entity is activated.                             | When any value is modified.                                         |

#### View Source and Owner Information

Source and owner for the replicated data can be viewed in the following screens for the entities listed.

| Entity              | Screen                        |
|---------------------|-------------------------------|
| Customer            | View Customer Record          |
| Customer            | View Sales Point Information  |
| Part Pricelist      | Manage Part Pricelist         |
| Service Pricelist   | Manage Service Pricelist      |
| Part                | View Parts Information        |
| Supplier            | View Supplier Details         |
| Supplier            | View Location Details         |
| Numbering Type      | View Numbering Type           |
| Task                | View Task                     |
| Model Configuration | View Model Configuration      |
| Part Configuration  | View Part Configuration       |
| Model Program       | Edit Maintenance Program      |
| Part Program        | View Part Program Information |

#### Annexure

#### Terminologies used

Terminologies used in the data replication context are described below.

#### **Functional Area**

Functional Area can be any one of Maintenance, Materials, Finance, Sales and HRMS. It is the logical grouping of various business processes and business components of Ramco Aviation Solution. Functional Area will be a system defined value that is associated to each Entities participating in Data Replication. Functional Area will help quickly search for entities that belong to an area and helps setup/review if there are functional owners.

#### Entity

Entity represents a Master Data that is required to be replicated across various operating companies participating in the Data Sharing Model. Part, Supplier, Tasks etc. are examples of entity.

#### **Data Element Group**

Data element group consists of one or more data elements logically grouped within an entity. Similar data elements will be grouped under a data element group. For example, "Basic Part Information" is a data element group under the entity "Part" which contains the basic information about a part.

#### **Data Element**

Data elements represent one or a logical group of related data items that comprise a Data Element Group of an Entity.

#### **Replication Strategy**

Identifies the strategy for replication of an entity and its data element. Replication Strategy for an Entity can be Full, Initial or None. Replication Strategy for a Data Element can be Full, Full Condition, Initial or None as applicable for the data element and its constituents.

## ramco

#### **Corporate Office and R&D Center**

Ramco Systems Limited, 64, Sardar Patel Road, Taramani, Chennai – 600 113, India Office + 91 44 2235 4510 / 3090 4000 Fax +91 44 2235 2884 Website - www.ramco.com

© Copyright 2015, Ramco Systems Ltd.